## SEA Enrollment/Add/Drop a Class Instructions (CAC Required):

1) Students must first register for an Empower account.

2) Once your Empower account is established, then you can *Enroll* in any SEA Class with quotas available using these instructions.

If a class does not appear in Empower, then all quotas are filled for that class.

**IMPORTANT NOTE:** if your Empower account was setup **prior to April 15, 2016**, you must update your Empower account before your CAC login will work.

To update your existing Empower account, contact the Naval War College Help Desk at: 401-856-5999 or email: <u>support@usnwc.samanage.com</u>. Request your Empower account to be updated with your CAC DOD ID # (on the backside of your CAC). It may take up to 24 hours for the update to take effect. Once updated, you will be able to log into Empower with your CAC.

If you have any questions about registration or enrollment, feel free to contact us directly.

SEA Registration: (401) 841-4221, <u>registration.sea@us.navy.m</u>il SEA Course Director: (401) 841-4944, <u>coursedirector.sea@us.navy.m</u>il

Have your CAC ready? Then click the link below to reach the Empower website:

https://nwc.empower-xl.com/

Note: you can also use the *"register for an Empower account"* link on our SEA website.

| Log into Empower, and then click "Continue."                                                                                                    |                                                          |
|----------------------------------------------------------------------------------------------------|----------------------------------------------------------|
| Log into Empower, and then click "Continue."  Student Application  Continue Application  Naval War College Newport, Rhode Island  Smart Card Login Students and Faculty  If you have a CAC (Common Access Card) click file continue button below.  Continue                                                                                                  |                                                          |
| Welcome to the Naval War College Student Information System<br>Logon Assistance: If further assistance is required logging in, please<br>email the NWC Help Desk at helpdesk@usnwc.edu, support hours are<br>M-F 0900-1100 and 1300-1400 EST. Please give 24-48 hours to respond.<br>Other Assistance: If you require assistance with any other aspect other | LS. NAVAL WAR COLLEGE<br>EM 1884<br>WWPORT, RHODE ISLAND |
| 401-841-3373. For Non-Resident Students, please contact the Dean of Students at 401-841-3373. For Non-Resident Students, please navigate to the below URL for contact information for each program.                                                                                                    |                                                          |

This site was designed and tested to run correctly when viewed through Internet Explorer, versions 7 and 8, and Mozilla Firefox, versions 2 and 3. It makes extensive use of Javascript. If you are viewing this website through a different browser, or, if you have javascript support disabled, some portions of the site may not display correctly and functionality might be impaired. You can download Mozilla Firefox for free from http://www.mozilla.com. If you are having difficulties with IE 7/8 or Mozilla Firefox 2/3, please take a look at the settings page available at http://www.empower.xl.com/help/browser-settings.htm.

## You must have a token or CAC card to login into the NWC Empower system

## You will immediately be prompted with the DoD Notice and Consent Banner

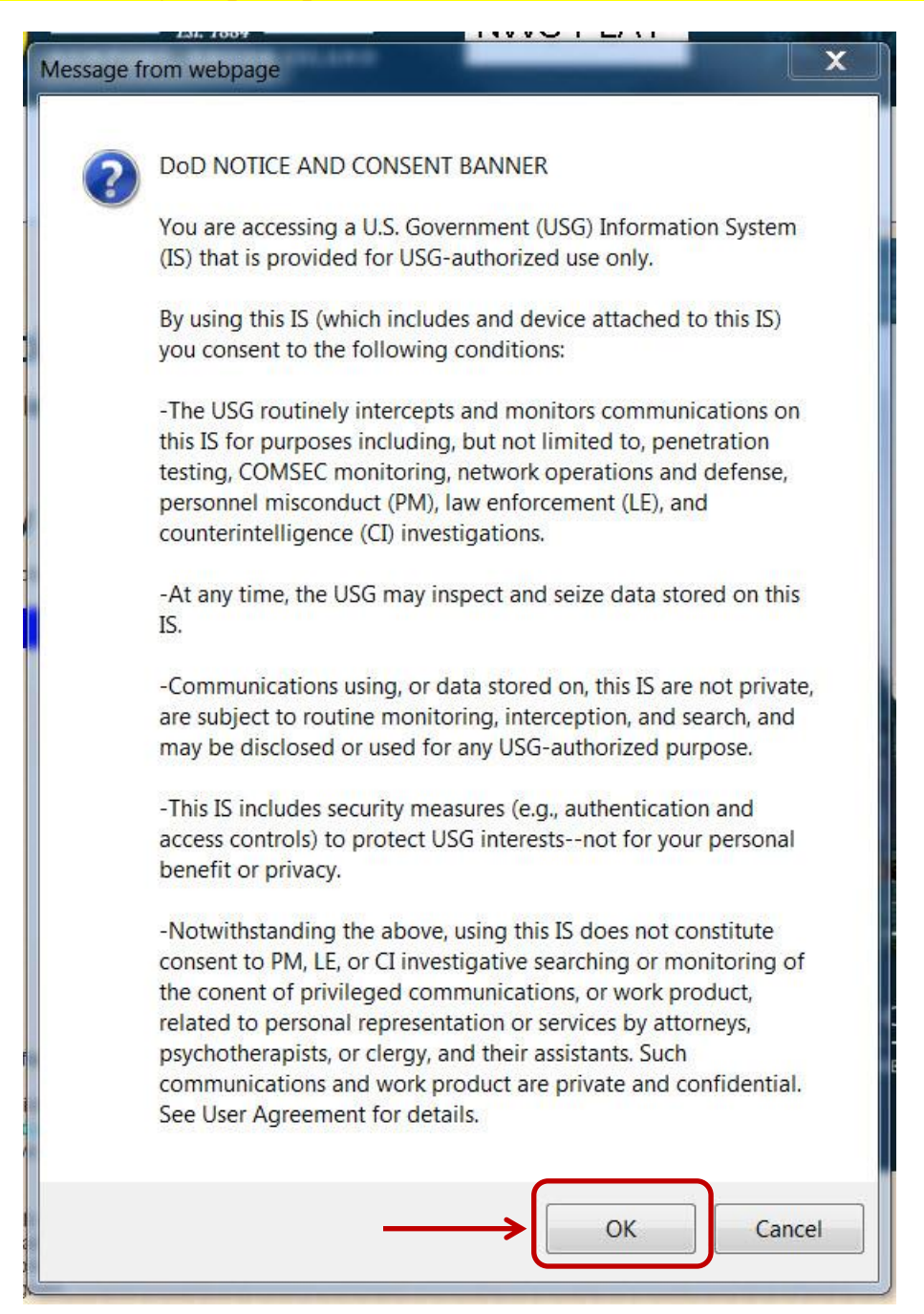

Click "**Ok**" to this warning.

## On this screen click the "SEA Academy Students" tab, and then click on "Course **Enrollments** " I

|                                                                                                    | U.S. NAVA L WAR COLLEGE<br>Ed. 1884 | Wednesday, January 24, 2018              |
|----------------------------------------------------------------------------------------------------|-------------------------------------|------------------------------------------|
|                                                                                                    | $\checkmark$                        | Logged in as Mike Parola   LOGOUT   Home |
| Resident Distance Ed COSL S<br>Students Students                                                                | tudents SEA Acad<br>Students        |                                          |
| Update Information                                                                                              | Information                         |                                          |
| Update Personal Information Course                                                                              | e Enrollment                        |                                          |
|                                                                                                    |                                     |                                          |
| Current Filter                                                                                                  | NOTES                               |                                          |
| Settings                                                                                                    | No Notes to Read.                   |                                          |
| <ul> <li>Person: Capt Mike J Parola</li> <li>Term: BBCRS1: Bb Courses</li> <li>Department: (Not Set)</li> </ul> |                                     |                                          |

This will bring you to the Catalog screen. Select your catalog and then click "continue."

| U.S. NAVAL WAR COLLEGE<br>En. 1884<br>NewPort, Rhode Island                | Tuesday, April 12, 2016                    |
|----------------------------------------------------------------------------|--------------------------------------------|
| Resident Distance COSL Students SEA A ademy<br>Students Education Students | Logged in as SeaRes Parola   LOGOUT   Home |
| Request Course                                                             |                                            |
| Catalog SEA 2016 fiscal yr catalog                                         |                                            |
| Continue                                                                   |                                            |

Within each registration window, certain limits may restrict the number of courses for which you will be allowed to register, the number of classes for which you can waitlist if registration is disallowed (for reasons such as being full to capacity, permission required, etc.). If registration issues preclude your registration in one or more classes, the 1st Priority limit defines how many times you can indicate a class is your desired 1st priority. If the limit is 1, you can only designate one class as your 1st priority. If the limit is 2, you can designate two classes as your 1st priority. Etc.

This will bring you to the Student group you are assigned to. Click "continue."

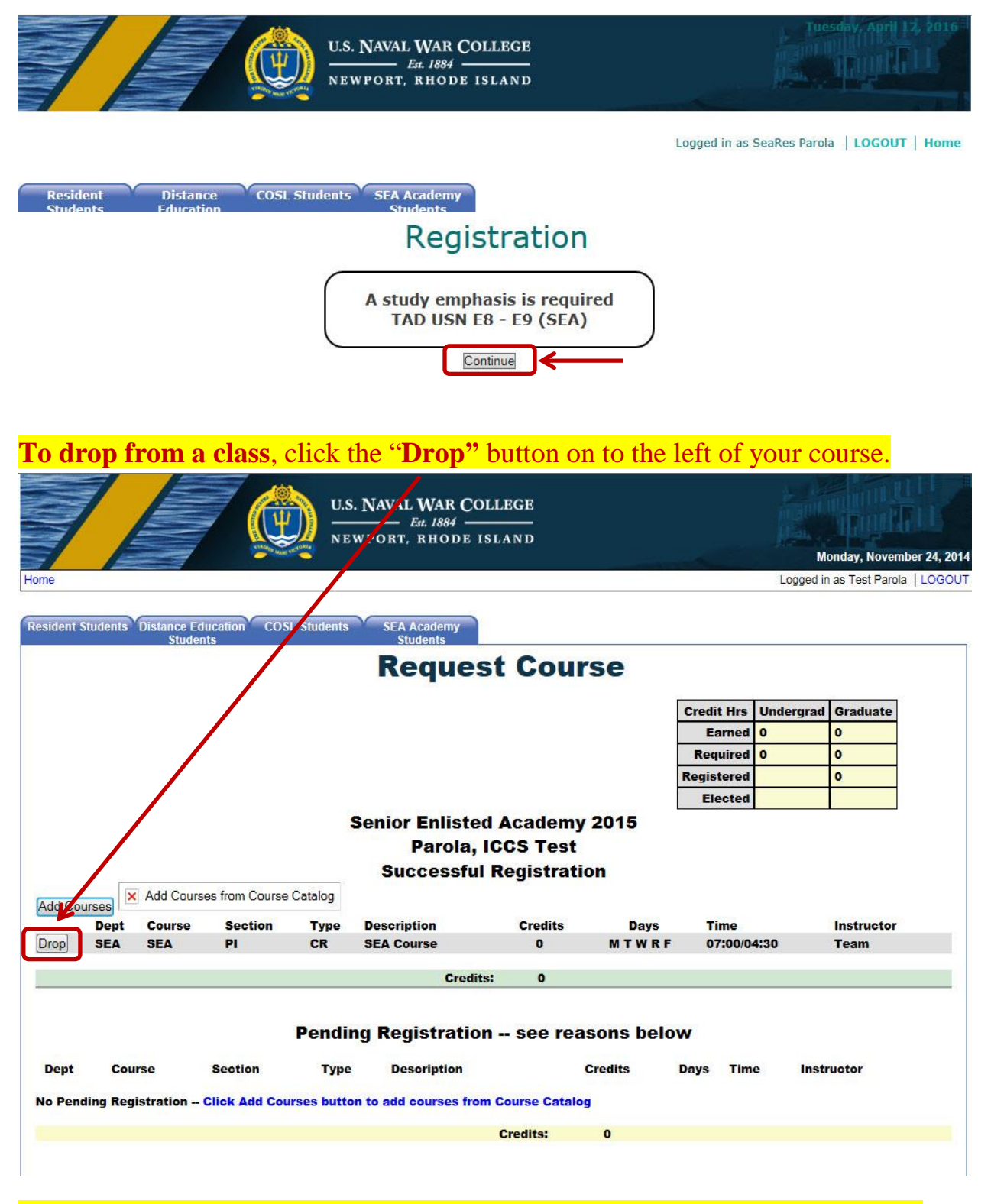

Remember the drop/add period for courses ends 10 days before the Blackboard start date.

NOTE: class dates can also be found on our SEA website under the "Class Schedule" link.

If you have any questions about SEA enrollment feel free to contact us directly.

SEA Registration: (401) 841-4221, <u>registration.sea@us.navy.m</u>il

SEA Course Director: (401) 841-4944, <u>coursedirector.sea@us.navy.m</u>il